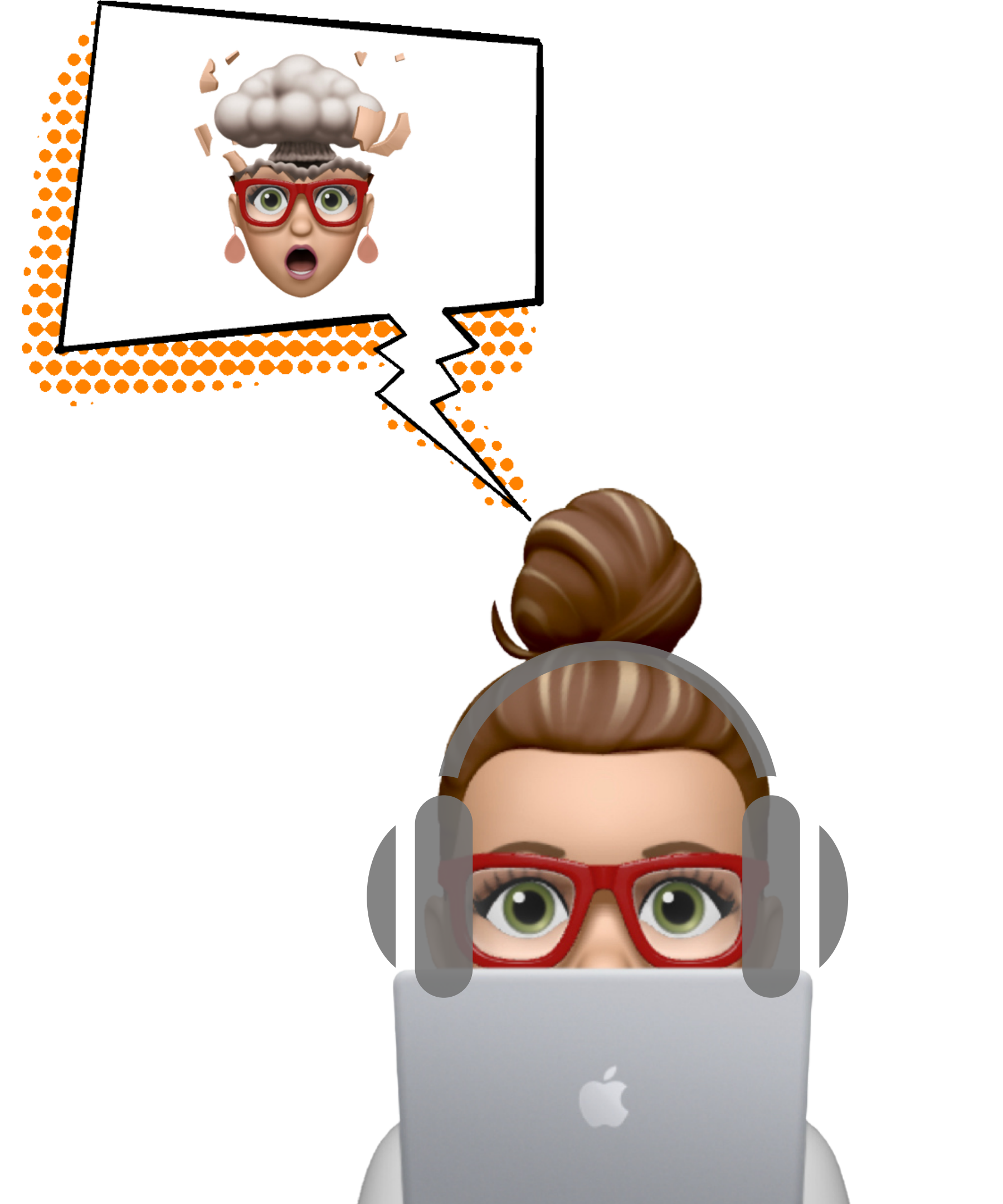

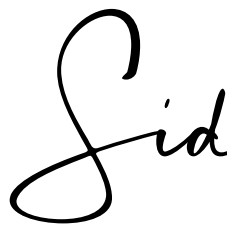

## **HOW TO OVERCOME TECHNOLOGY OVERWHELM**

PDF GUIDE

# ZOOM **Sound Settings**

Siddigi Pay

### SELECTING SOUND INPUT (MICROPHONE)

- 1. Find 'System Preferences'
- 2. Select Sound
- 3. Select input
- 4. Select your microphone
- 5. Adjust the Input Volume
- 6. Select 'Show volume in menu bar'

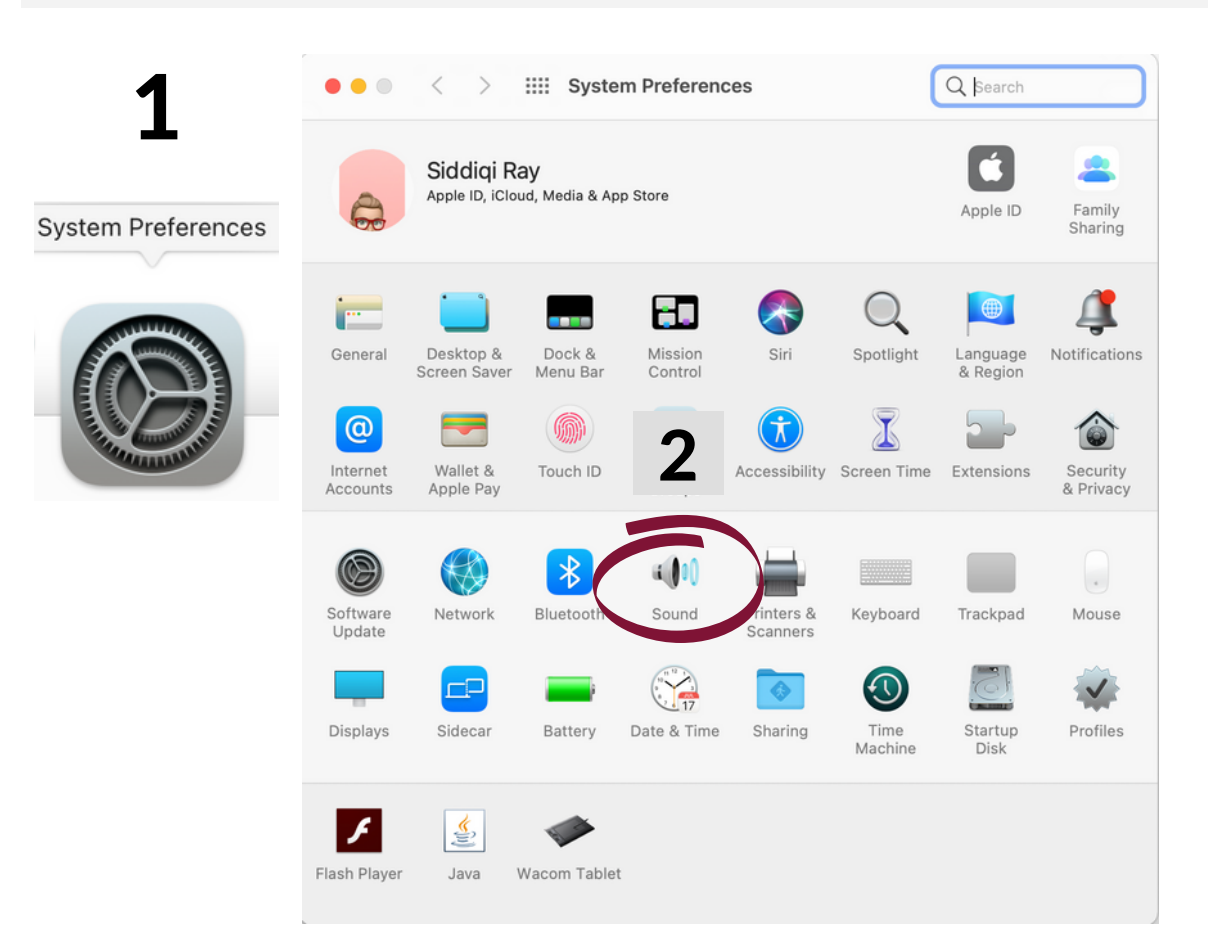

| Select a d | evice for s |
|------------|-------------|
| Name       |             |
| Audiojing  | le          |
| CalDigit ] | hundenbel   |
| Callengue  | b           |
| LG UltraF  | ine Display |
| Yeti Stere | o Microph   |
| Setting    | " the calc  |
|            | Input       |
|            | 4           |
|            | Inp         |
|            |             |
|            |             |
|            |             |
|            |             |
|            | Output      |
|            |             |

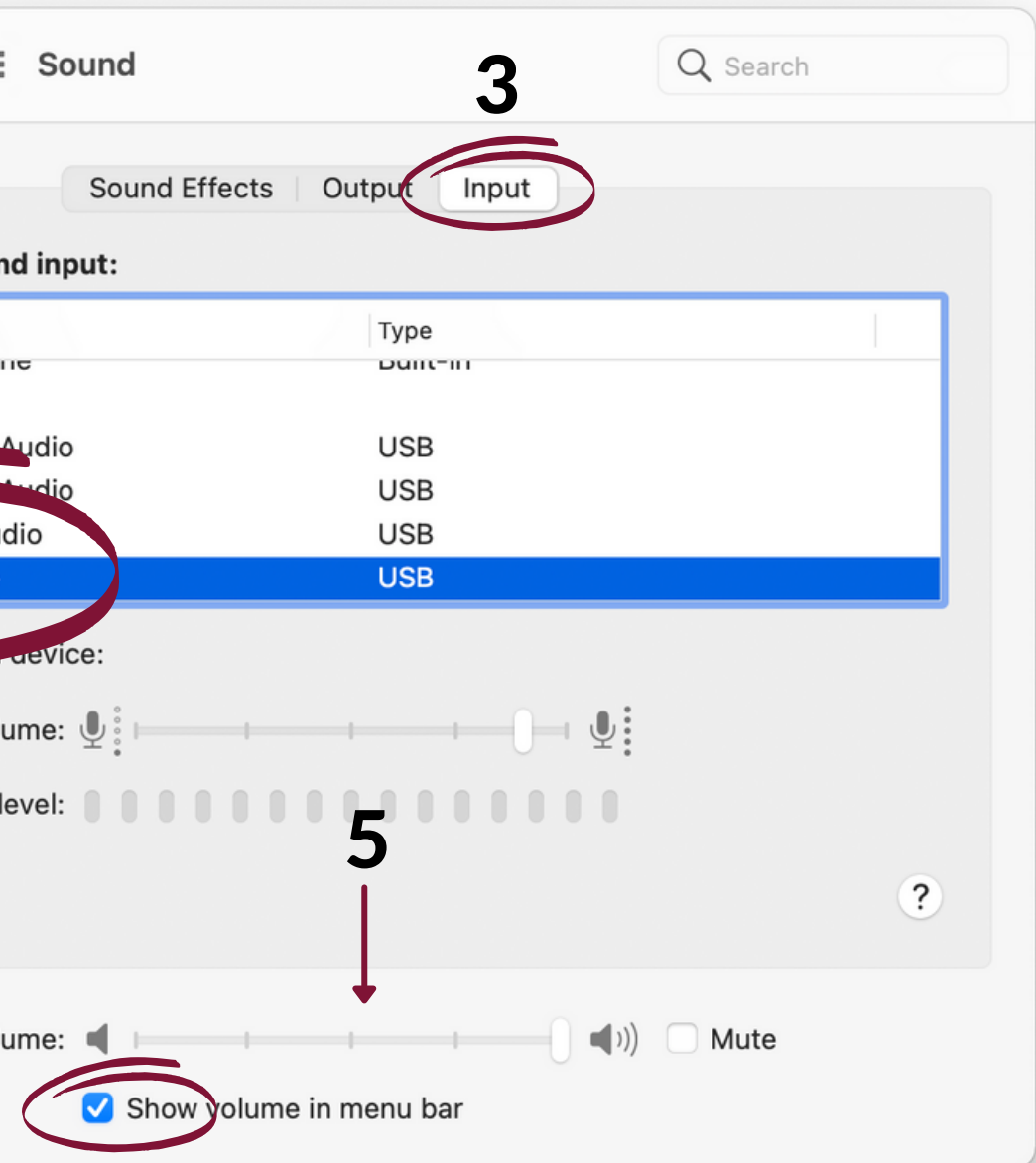

#### THE QUICKEST WAY TO SWITCH <u>MICROPHONE</u> SOURCE

- 1. CHECK 'Show volume in menu bar'
- 2. Select sound from top menu bar
- 3. Select the microphone you want

for recording

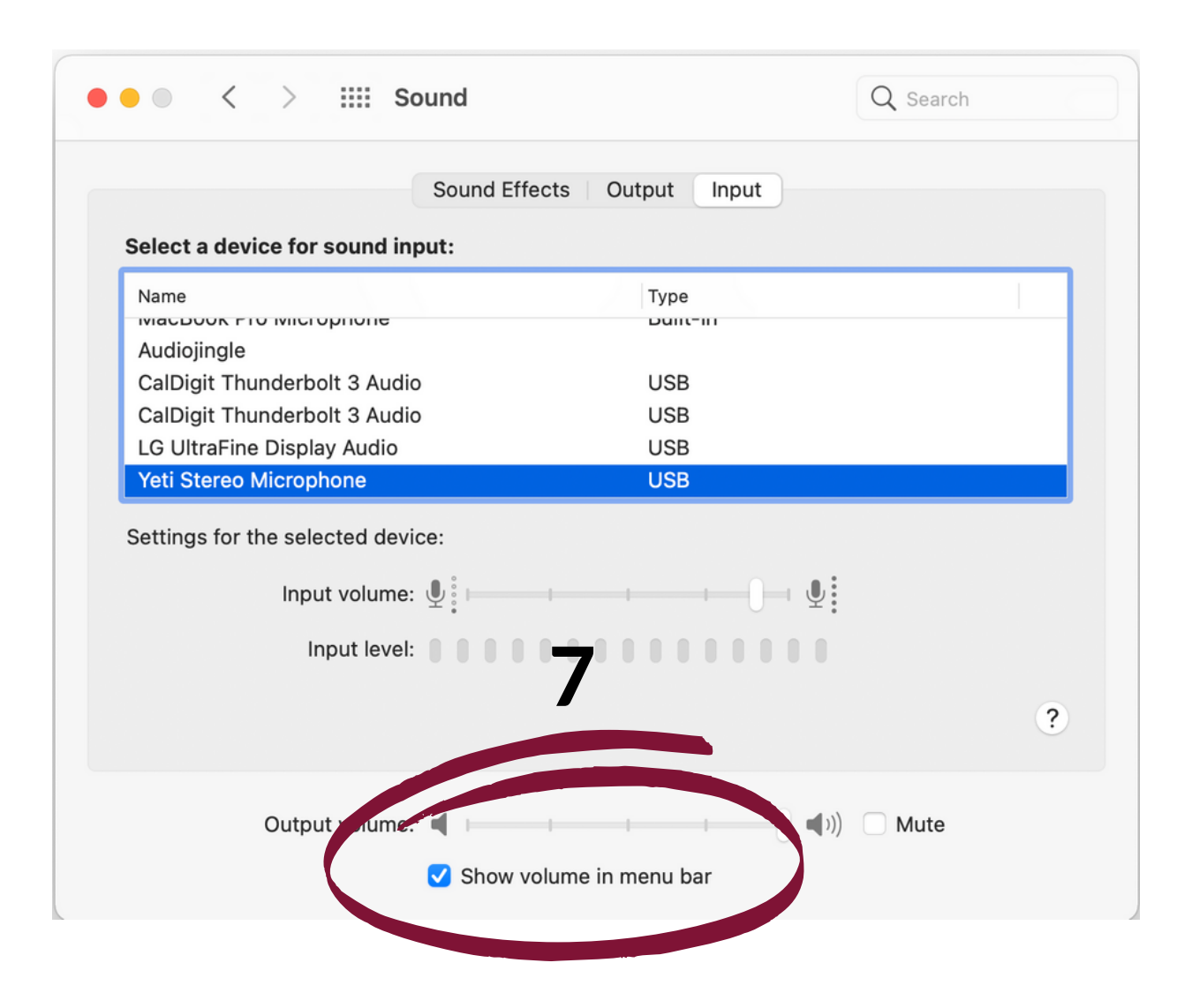

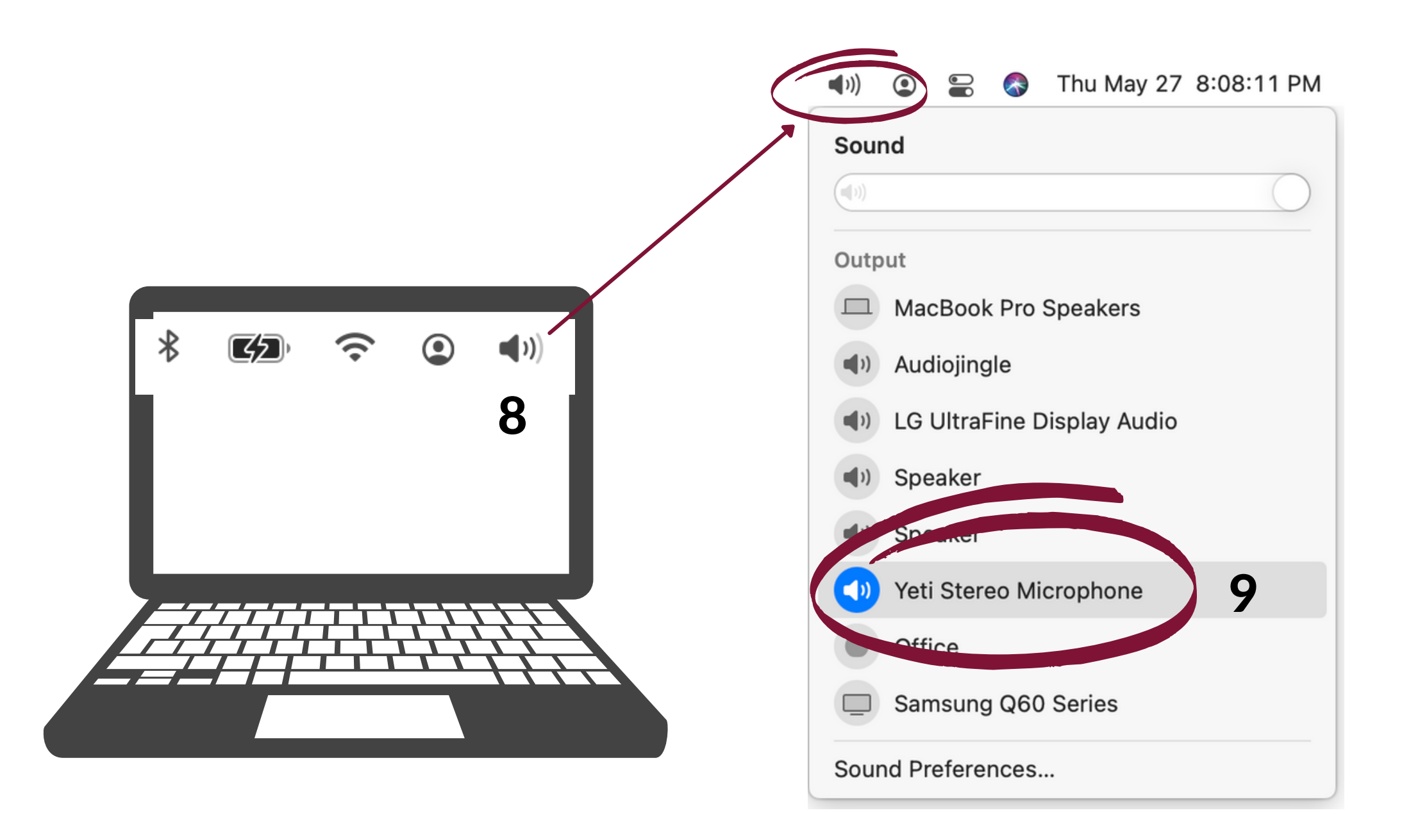

## SOUND

#### HOW TO: SET-UP YOUR MICROPHONE ON ZOOM

- 1. 'Mute' Microphone Icon in lower left of Zoom screen
- 2. Use ^ arrow
- 3. Select the microphone & speaker you want for recording

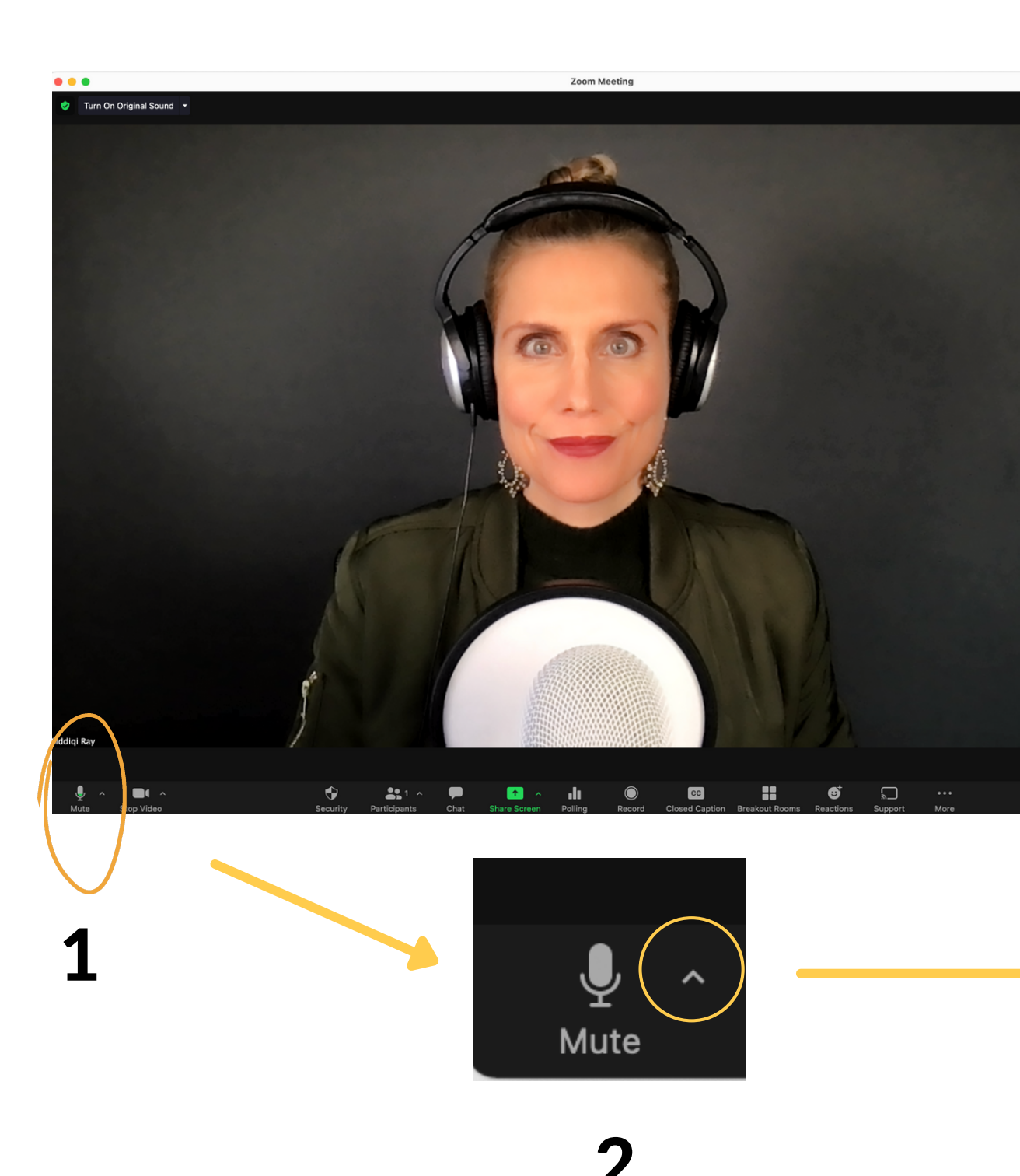

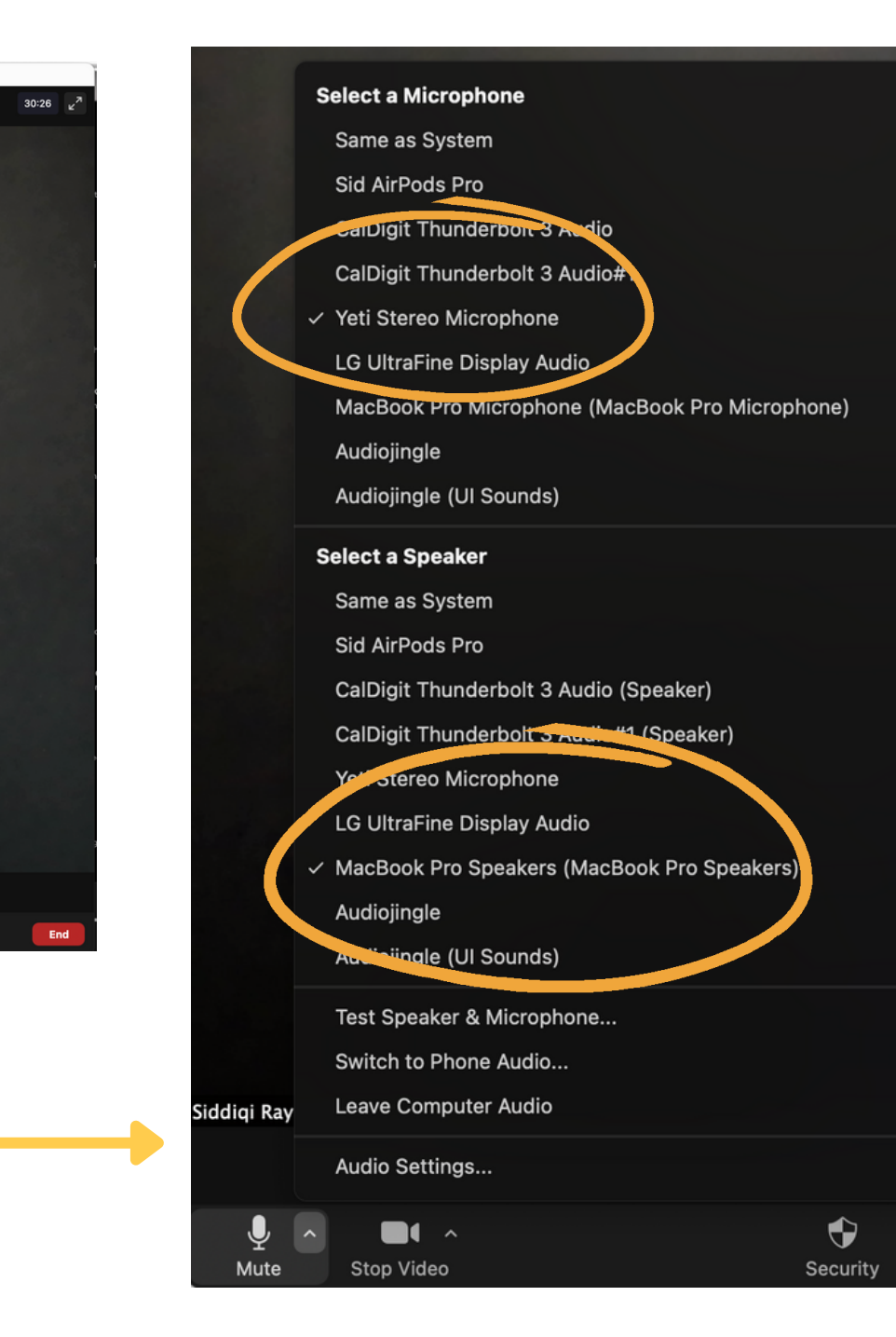

3